## **NAD Registration (NAD: National Academic Depository)** (With Aadhaar and without Aadhaar)

NAD registration is required to generate unique NAD ID which will be used to access the digital Certificates uploaded on NAD portal. Registration using Aadhaar will issue NAD ID immediately. However, when one registers without Aadhaar, the NAD ID will be generated after verification registration details by the Educational Institution awarding the Degree. Acknowledgement receipt generated at time of registration, must be submitted at the Educational Institution awarding the Degree.

It is mandatory for all students to register in NAD. For knowing details about NAD, visit official web site: <u>http://nad.gov.in/</u>

## **Steps for Registration**

- 1. Go to web page <u>https://nad.ndml.in/</u>
- 2. Click on "REGISTER"
- 3. Click "JOIN NOW"
- 4. If you want to <u>register using Aadhaar</u>, follow the instructions in the screen shot-1 given below. A demo for generating digitally signed xml file for Aadhaar offline e-KYC can be accessed from main registration page: https://nad.ndml.in/NAD/pdf/Generation-of-Offline-Aadhaar new.pdf
- If you want non-Aadhaar based registration, click on "I do not have an Aadhaar". A new page appears for filling details for registration. Ref: screen shots 2-4.
- 6. For **<u>non-aadhaar based registration</u>**, you must have the followings ready with you.
  - a. **Scanned image of recent passport size photo** or mobile photo JPG / JPEG / TIFF format between 4KB 100 KB.
  - b. Scanned image of your signature (JPG / JPEG / TIFF format between 4KB 100 KB).
  - c. Your name, Father's name, mother's name (mist be same as in college record)
  - d. communication address with pin code,
  - e. In the section Academic Institution detail
    - i. Academic Institution type: select "University" from drop down menu.
    - ii. State: select "Sikkim" from drop down menu.

- iii. Name of Academic Institution: select "Sikkim Manipal University" from the drop down menu.
- iv. Program/Course name: Type "BTech CSE/BTech ECE/MTech IT/MBA/MScPhysics/BCA....." any one as the case may be.
- v. College/School name: Type "Sikkim Manipal Institute of Tchnology" or "SMIT"
- f. Create log in details (username and password)
- After registration submit your Acknowledgement number (non-aadhaar based regd.)/NAD ID (regd. Using Aadhaar) at the Examination Section, SMIT counter (Room C301) or email at <u>dce.tech@smit.smu.edu.in</u>

## **Registration using Aadhaar**

| Sign out 🗙 🧔 NAD   FAQ 🗙                         | 🕙 Home - Uniqo X                                                                                                    | 🧑 Student Reg                                                                           | is 🗙 👩 Gene          | eration-o 🗙 🗍 🧟 Home - Ur                                                                         | niq: × +               |                    | x       |  |
|--------------------------------------------------|----------------------------------------------------------------------------------------------------|-----------------------------------------------------------------------------------------|----------------------|---------------------------------------------------------------------------------------------------|------------------------|--------------------|---------|--|
| ← → C 🔒 nad.ndml.in/NAD/new                      | StudentRegistrationScr                                                                                                    | een.html                                                                                |                      |                                                                                                   |                        | Q 🕁 🕃              | :       |  |
| 10 NSDL                                          | FONT CHANGE A A+                                                                                                    |                                                                                         |                      | LOGIN REGISTER                                                                                    |                        |                    |         |  |
| Technology, Trust & Reach                        | ŝ                                                                                                    | ABOUT NAD                                                                               | STUDENTS             | ACADEMIC INSTITUTIONS                                                                             | VERIFIERS              | CONTACT US         |         |  |
| R<br>AADHAAR PAPERL<br>ENT<br>TYPE TEXT SHOWN IN | EGISTER ON I<br>TO YOUR A<br>Participating<br>REGISTER<br>This is th<br>Visit UIDAI Websit<br>ESS OFFLINE E-KYC * •<br>ER FILE PASSWORD * •<br>THE IMAGE 🛛 04 | ACADEMI<br>CADEMI<br>Academic Institution<br>USING<br>USING<br>USING<br>UDIOA<br>Upload | GET ONLI<br>C CERTIF | NE ACCESS<br>FICATES<br>FAQ<br>DHAAR<br>er.<br>View Demo)<br>To Generate Aadhaar Paperles<br>here | s Offline e-KYC data ( | Click              |         |  |
| offlingaadhaar2010, zin A                        | ]                                                                                                    | SUBMI<br>I do not have a                                                                | T<br>n Aadhaar       |                                                                                                   |                        | Show all           | ×       |  |
| ottlineaadhaar2019zip                            |                                                                                                    |                                                                                         |                      |                                                                                                   | 48                     | 11:36<br>19-09-201 | ^<br>.9 |  |

Screen shot 1

## Non Aadhaar based Registration

Direct Link for Non-Aaddhaar based NAD Registration: https://nad.ndml.in/NAD/studentRegistrationWithOutAaddhaar.html

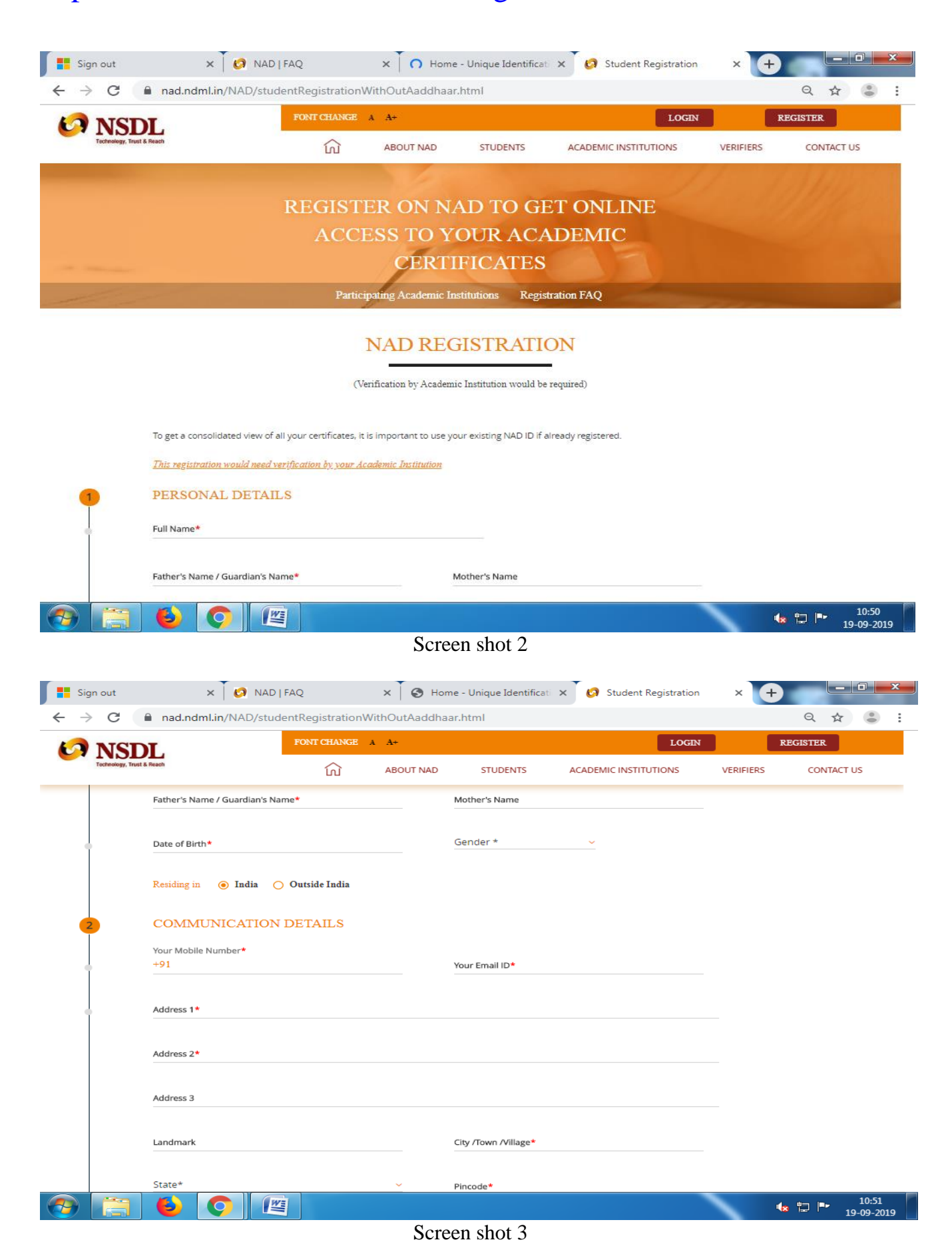

| Technology, Tru | ast & Reach                                                                   | வ                                   | ABOUT NAD                                        | STUDENTS          | ACADEMIC INSTITUTIONS                        | VERIFIERS | CONTACT US |
|-----------------|-------------------------------------------------------------------------------|-------------------------------------|--------------------------------------------------|-------------------|----------------------------------------------|-----------|------------|
|                 | State*                                                                        |                                     | ~                                                | Pincode*          |                                              |           |            |
|                 | Country*<br>India                                                             |                                     |                                                  |                   |                                              |           |            |
|                 | PHOTO AND SIGNAT                                                              | URE UPLO                            | DAD                                              |                   |                                              |           |            |
|                 | Upload Photo* Help - Uploading Ph                                             | noto / Sign                         |                                                  | Upload Signature* |                                              |           |            |
|                 | SELECT PHOTO                                                                  |                                     |                                                  | SELECT SIGNAT     | URE                                          |           |            |
|                 | UPLOAD 소<br>Your NAD Account needs your rec<br>You can upload a scanned image | ent passport siz<br>or mobile photo | ze photo and signatu<br>5. JPG / JPEG / TIFF for | UPLOAD ±          | you and provide services.<br>KB is accepted. |           |            |
|                 | 6 📀 🖉                                                                         |                                     |                                                  |                   |                                              | 4.        | 1<br>19-0  |
|                 |                                                                               |                                     | C                                                |                   |                                              |           |            |

| NSDL.                     | FONT CHANGE A A+                                                  |              |                              |                          |                                 |           |            |
|---------------------------|-------------------------------------------------------------------|--------------|------------------------------|--------------------------|---------------------------------|-----------|------------|
| Technology, Trust & Reach |                                                                   | ណ៍           | ABOUT NAD                    | STUDENTS                 | ACADEMIC INSTITUTIONS           | VERIFIERS | CONTACT US |
| 4                         | SELECT ACADEMIC INST                                              | TITUTION     | THAT WILL A                  | JTHORIZE YO              | UR DETAILS                      |           |            |
|                           | Only such Al who have currently joined l<br>or select from below. | NDML NAD car | i verify details. List of su | h institution is mention | ed on the website, kindly check |           |            |
|                           | Academic Institution Type * 😜                                     |              | State                        | k                        | ~                               |           |            |
| •                         | Name of Academic Institution *                                    |              | ▼ Progra                     | m / Course Name 🔹        |                                 |           |            |
| •                         | Year of Joining *                                                 |              | Unique                       | Ref No. (Help Tip: PR)   | l/ Roll No. / Seat No.) *       |           |            |
|                           | College / School Name*                                            |              |                              |                          |                                 |           |            |
| 5                         | CREATE YOUR LOG-IN D                                              | ETAILS       |                              |                          |                                 |           |            |
| 0                         | User ID*                                                          |              |                              |                          |                                 |           |            |
|                           | Password*                                                         |              | Confirm                      | n Password*              |                                 |           |            |
|                           | I agree to the <u>Terms &amp;</u>                                 | Conditions   |                              |                          |                                 |           |            |
|                           | Type Text shown in the image                                      | -            | C 146471                     |                          |                                 |           |            |
|                           |                                                                   |              | SUBM                         | п                        |                                 |           |            |

Screen shot 5